北京金索坤技术开发有限公司 BEIJING JINSUOKUN TECHNOLOGY DEVELOPING CO.,LTD.

## 火焰原子荧光光谱法测定矿石中银

一、方法提要

试样先后经盐酸与硝酸分解后,过滤,清液吸入空气-液化石油气火焰中, 用火焰原子荧光光谱仪测定,通过与标准曲线比较定量。

二、试剂及其配制

盐酸(分析纯);

硝酸(分析纯);

2%(m/v)硫脲溶液:称取 20g 硫脲于 1000 mL 蒸馏水中,并不断搅拌至完 全溶解。

Ag 标准储备液:称取 1.0000g 高纯 Ag 于烧杯中,加入 20 mL 硝酸,低温加 热溶解,移入 1000 mL 容量瓶中,用 1% (v/v) 硝酸稀释至刻度,混匀,此溶液 ρ(Ag) =1000μg/mL,或直接购买银标准溶液 ρ(Ag) =1000μg/mL。

Ag 标准溶液: 移取 1.00 mL Ag 标准储备液于 100 mL 容量瓶中,用 1%(v/v) 硝酸稀释至刻度,混匀,此溶液 ρ(Ag)=10.00μg/mL。

三、仪器及工作条件

SK-830 火焰法原子荧光光谱仪(北京金索坤技术开发有限公司) 特制银高性能空芯阴极灯 测银专用滤光片 空气压缩机 液化石油气 灯电流:(60~80)mA 光电倍增管负高压:(-220~-240)V 燃气流量: 80 mL/min 载气流量: 1600 mL/min 辅气流量: 700 mL/min

- 四、分析步骤
- 1、样品预处理

称取 0.2g(精确到 0.0001g)被测样品于 100 mL 烧杯中,加入 15 mL 盐酸, 盖上表面皿低温加热 10 分钟,加入 5 mL 硝酸,加热煮沸 30 分钟,加入少量盐 酸赶尽硝酸,直至不冒出红棕色气体为止,加热蒸至尽干,后用 2%(m/v)的 硫脲将样品定容于 100 mL 容量瓶中,摇匀,冷却,过滤,清液用仪器直接测定 (如果样品浓度过大,分取后用 2%(m/v)的硫脲定容后再进行测定)。

2、标准系列

准确吸取 10.00µg/mL 的银标准溶液 0.00 mL、0.50 mL、1.00 mL、3.00 mL、5.00 mL、7.00 mL、10.00 mL,分别置于 100 mL 容量瓶中,用 2%(m/v)硫脲溶

## 北京金索坤技术开发有限公司

BEIJING JINSUOKUN TECHNOLOGY DEVELOPING CO., LTD.

液稀释至刻度,即标准系列为0.00、0.05、0.10、0.30、0.50、0.70、1.00 µg/mL, 摇匀备用。

3、测定

设置好仪器最佳条件,点火后待仪器稳定数分钟后开始测试,将测定方式置 于浓度测试,输入标准点浓度  $C_1$ 、 $C_2$ ······,分别测定  $C_0$ (标准空白,即 2%(m/v) 的硫脲), C<sub>1</sub>、C<sub>2</sub>……,即自动建立起标准曲线,随后即可直接对样品进行测定, 记录数据。

具体分析过程及操作步骤见下列文字及图表叙述

建立软件分析方法前,分析员可先将银灯及银滤光片安装好,并点火,后开 启计算机及仪器,以达到测试前预热仪器的目的。

1) 双击电脑桌面分析软件图标,单击动画并输入相应密码后即进入 SK 系列 原子荧光光谱仪工作站,如下图 1;

| SK杀列原子荧光光谱仪(非色散原子荧光光度计)       |                 |                          |
|-------------------------------|-----------------|--------------------------|
|                               |                 |                          |
|                               |                 |                          |
|                               |                 |                          |
|                               |                 |                          |
|                               |                 |                          |
|                               |                 |                          |
|                               |                 |                          |
|                               |                 | 全索曲技术                    |
|                               |                 |                          |
|                               |                 |                          |
|                               |                 |                          |
|                               | CK至五山豆子 去水水 並がか |                          |
|                               | SK系列原丁灭儿儿馆仪     |                          |
|                               |                 |                          |
|                               |                 |                          |
|                               |                 |                          |
|                               |                 |                          |
| 版本号:SK-AFS-7 0                |                 |                          |
|                               |                 |                          |
|                               |                 |                          |
|                               |                 |                          |
|                               |                 |                          |
| 요구에 대통령 관계로 못 것 번호 못 못했다. 이 것 |                 |                          |
|                               |                 |                          |
|                               |                 |                          |
| 17. 开始                        |                 | 📾 🧹 🗐 🛢 😹 🖓 🖓 🏵 🕫, 15:01 |

图 1

2) 点击第一个图标新建测试,分析员输入文件名,选择通道类型及测试元 素,并输入送样单位,文件描述为可选择输入项,见图 2,图 2 完成输入并点击 "确定"按钮即进入图3参数设置界面,

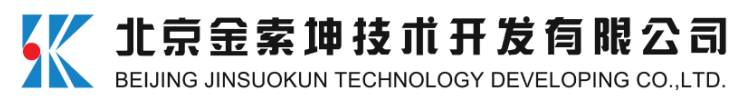

| SK系列原子荧光光谱仪(非色数原子荧光光度计) |                     | 🔒 💷 🗕 🗇 🗙                                  |
|-------------------------|---------------------|--------------------------------------------|
|                         |                     |                                            |
|                         |                     |                                            |
|                         |                     |                                            |
|                         |                     |                                            |
|                         |                     |                                            |
|                         |                     |                                            |
|                         |                     |                                            |
|                         |                     |                                            |
|                         | 新建制は X V A市地は オ     |                                            |
|                         | ▲ 赤 3中1文 小          |                                            |
|                         | 文件名 銀測试 进行方式 连续流动 ▼ |                                            |
|                         |                     |                                            |
|                         | 文件基述                |                                            |
|                         |                     |                                            |
|                         |                     |                                            |
|                         |                     | interface in the first little is specific. |
|                         |                     |                                            |
|                         |                     |                                            |
|                         |                     |                                            |
|                         |                     |                                            |
| 版本号: SK-APS-7           |                     |                                            |
|                         |                     |                                            |
|                         |                     |                                            |
|                         |                     |                                            |
|                         |                     |                                            |
|                         |                     |                                            |
|                         |                     |                                            |
| 新建制成                    |                     | 日中ノ 3 回る 11 2 /                            |
| 11 开始                   | S                   | 2 🗐 🔒 😹 🛈 🐔 😌 🧐 15:03                      |

3)按照所给仪器测试参数调整负高压及相关参数,并点击界面右下方"参数检测"按钮,如图3所示,表示仪器主机与软件已经通讯成功;

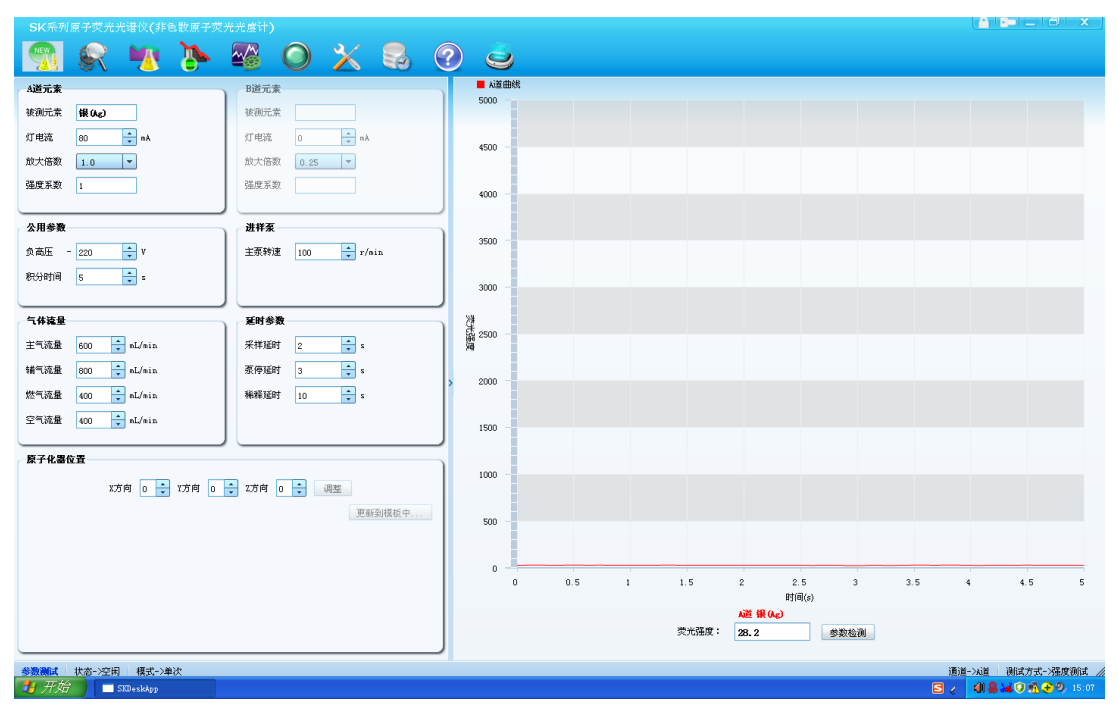

图 3

4)点击软件界面第三个图标即进入浓度测试界面,开始进行标准曲线的设置,如图 4,可将测试次数设置为 1、2 或 3 次,浓度单位选择为 μg/mL,并将 所配制的银系列标准溶液浓度输入 C<sub>1</sub>、C<sub>2</sub>……C<sub>6</sub>,如图 4 所示,后点击浓度输入 界面右下角的"确定"按钮,即进入标准溶液测试界面;图 5~图 7 表示标准浓 度点的测试过程,蓝色条带所在标准点表示此点为待测点,进样管吸入待测溶液

总部电话: 010-56370668

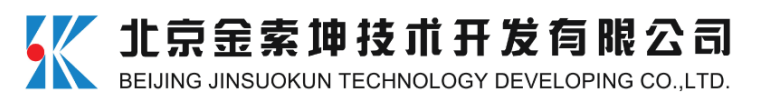

并平衡后点击测试曲线界面下方的"测试"按钮即可测试此标准点,亦或表示此 点正在测试中,标准浓度点按顺序测试,待标准点测试完毕,点击"二测拟合", 并点击"标准曲线",即出现如图8所示界面。

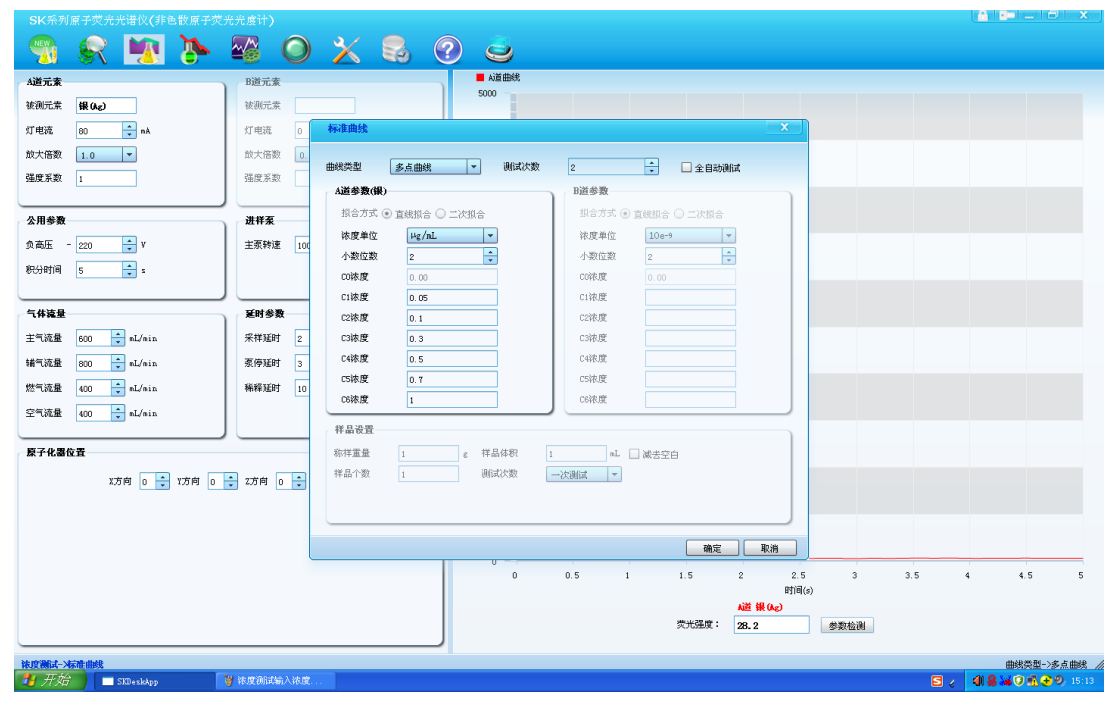

图 4

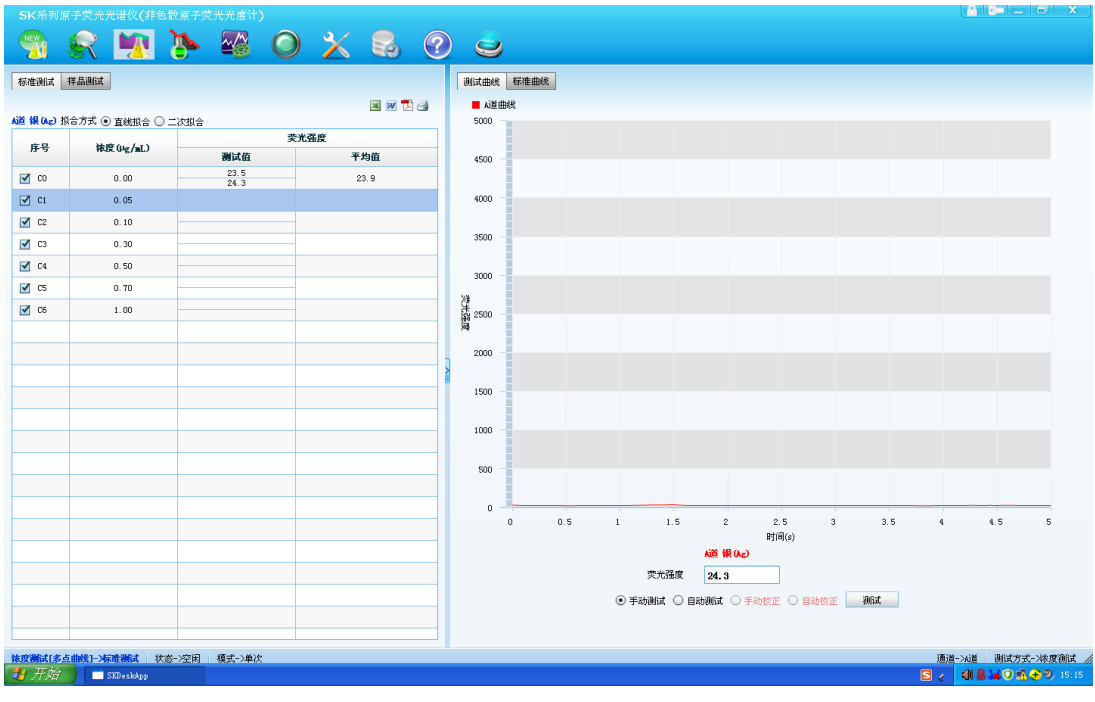

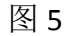

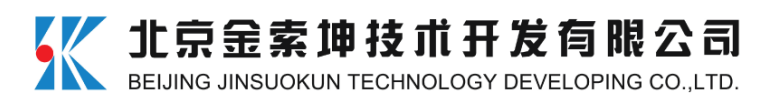

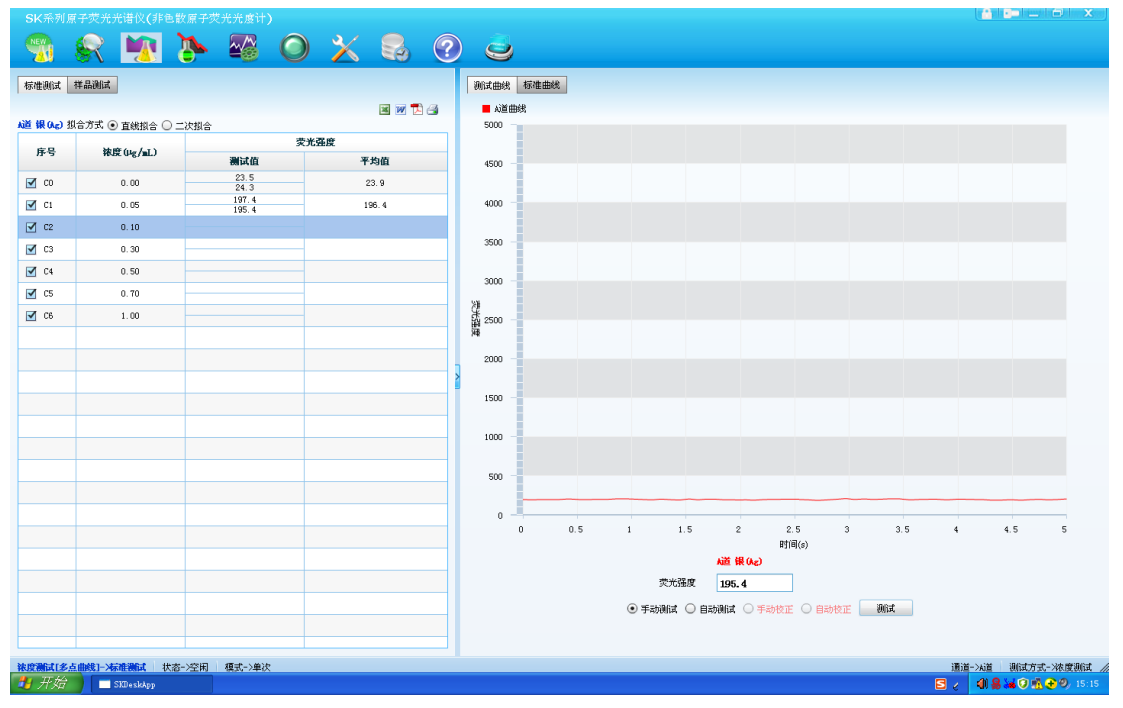

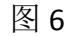

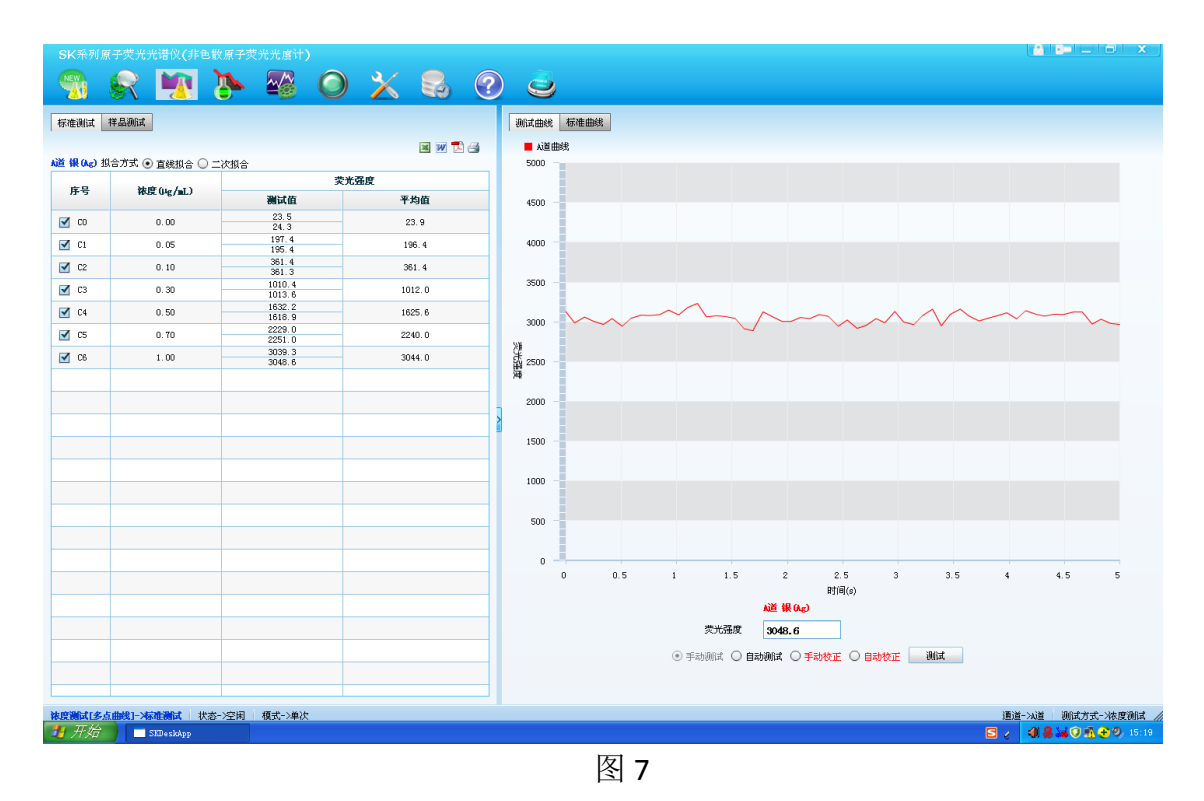

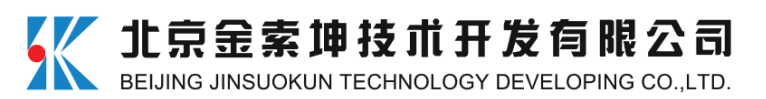

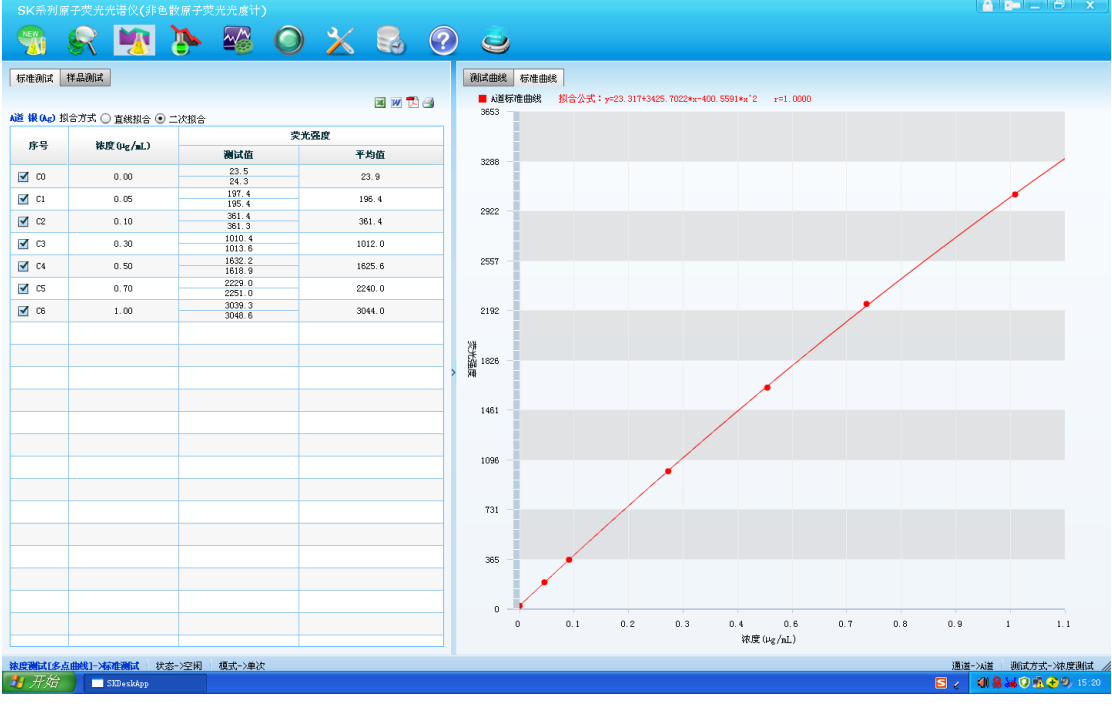

5)标准曲线测试完成,点击图 8 测试界面的"样品测试",即进入图 9 测试 界面,分析员根据所测试样品情况输入样品个数,并可选择测试次数,输入完毕 点击"确定"即进入如图 10 所示样品测试界面,单击选中所测样品后,此样品 行为蓝色,点击测试曲线下方"测试"按钮即进行此样品的测试,依次测试完所 有样品,并显示样品溶液浓度值,如图 12;

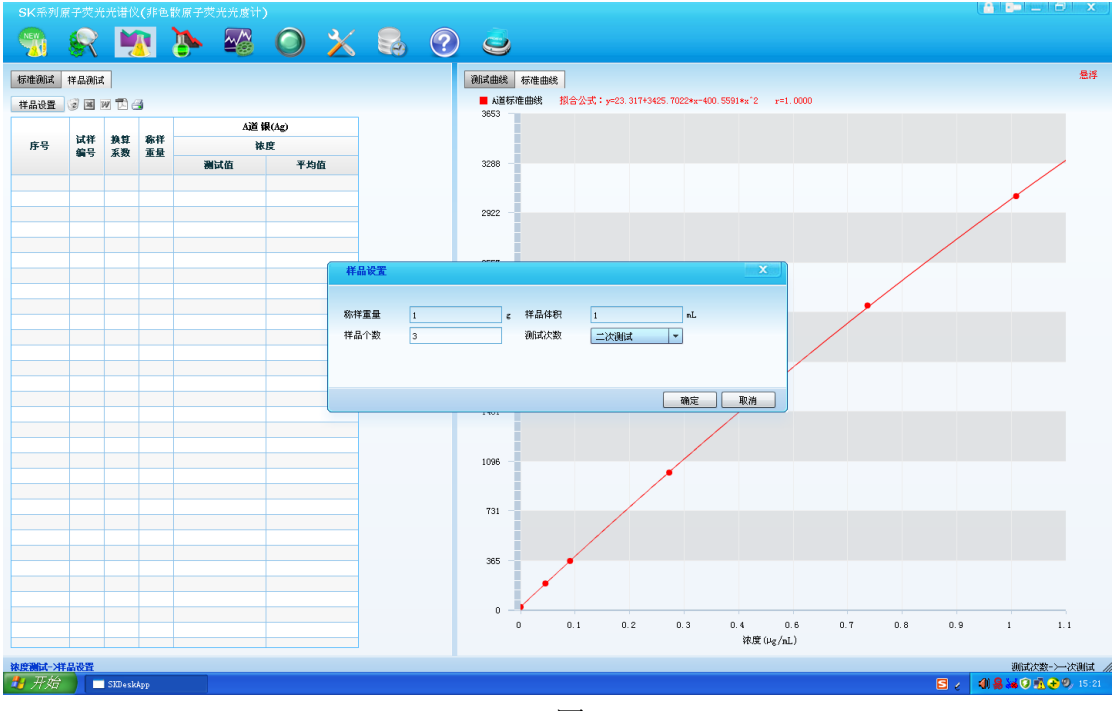

图 9

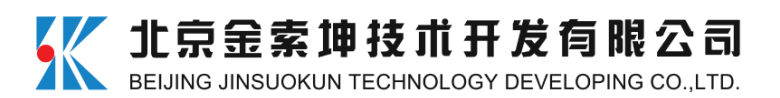

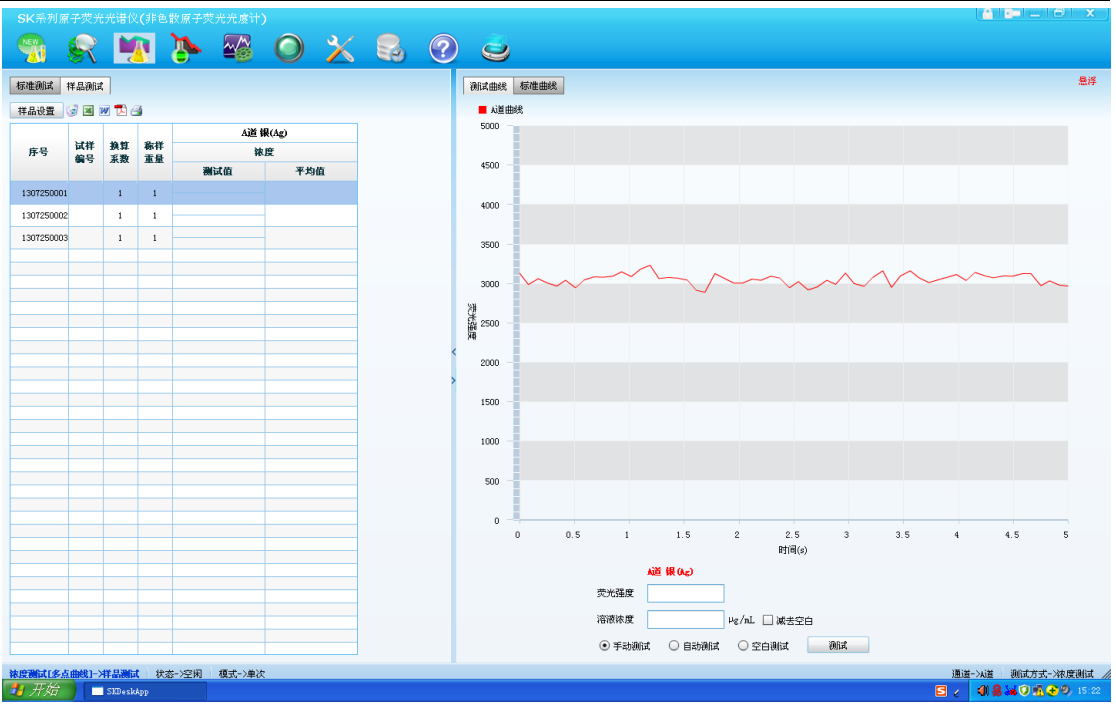

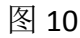

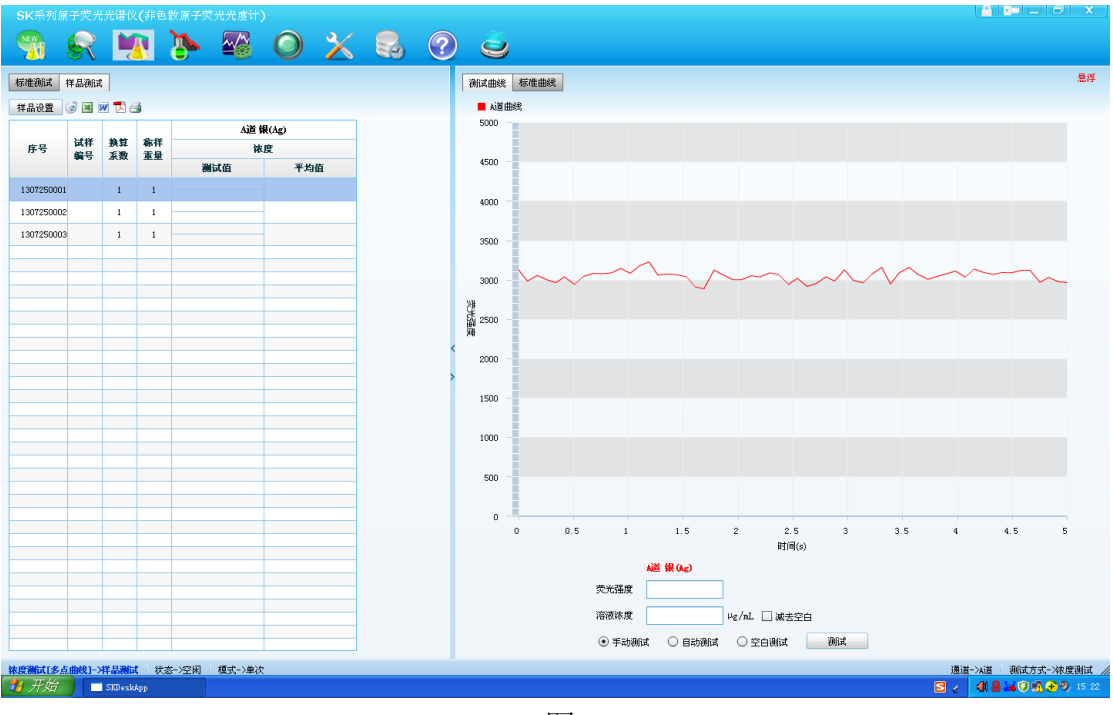

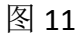

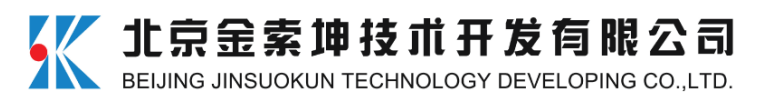

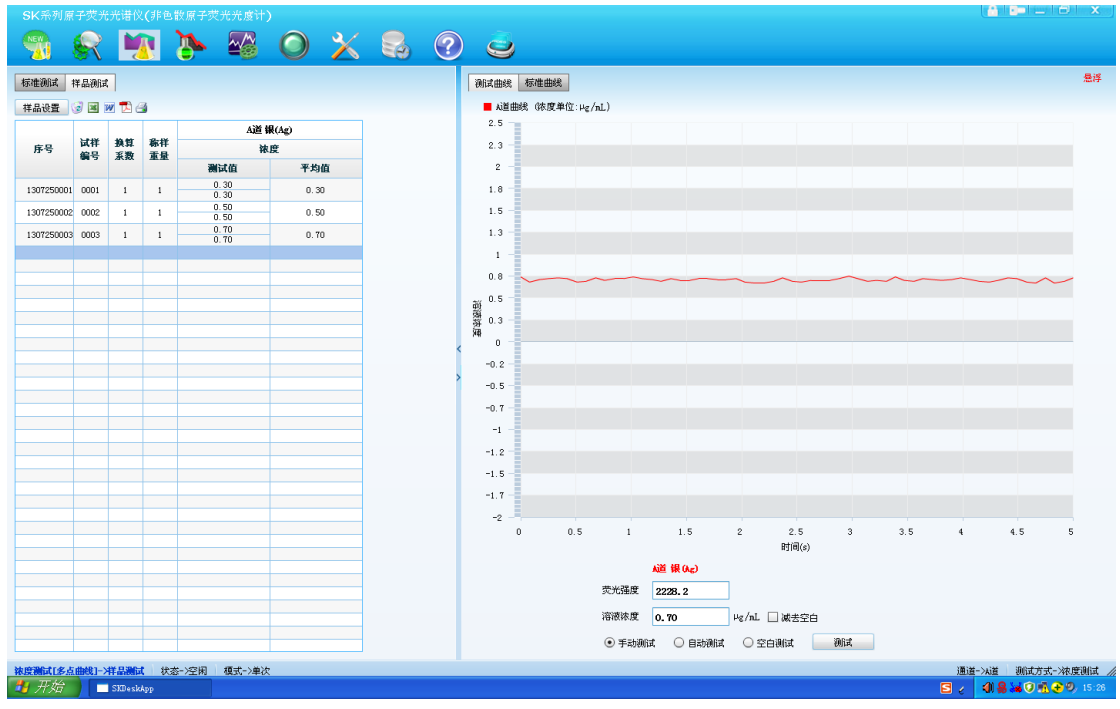

6)软件具有数据处理功能,即输入样品定容体积及样品重量即可得出样品 中的银含量,即银品位,如图 13 在进行第一个样品的数据处理:第一个样品溶 液直接测得的浓度值为 0.30 μg/mL (由图 12 可知),但样品前处理溶解时称样重 量为 0.2 g,溶解后最后定容体积为 100 mL,所以点击第一个样品的"换算系数" 格,并输入 100,点击第一个样品的"称样重量"格,并输入 0.2,再用鼠标点 击此两格以外的任意位置,浓度列显示的结果即为银品位,单位为"g/T",同理, 第二个样品称样重量为 0.19 g,定容体积为 100 mL,所以点击第二个样品的"换 算系数"格,并输入 100,点击第二个样品的"称样重量"格,并输入 0.19,再 用鼠标点击此两格以外的任意位置,浓度列显示的结果即为第二个样品的银品位, 依此输入数据即得其它样品中银的品位,如图 14 所示,需要注意的是,若最终 测试的样品浓度结果是分取试样溶液后的测试结果,则软件处理数据时,"换算 系数"列输入的数值应是原定容体积与稀释倍数的乘积,即若样品稀释了 5 倍, "换算系数"列输入 500;

**备注:**此数据处理功能为软件的扩展功能,分析人员亦可直接根据图 12 测试结果,按照本方法第五部分所给公式计算最终结果。

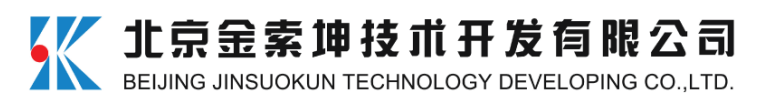

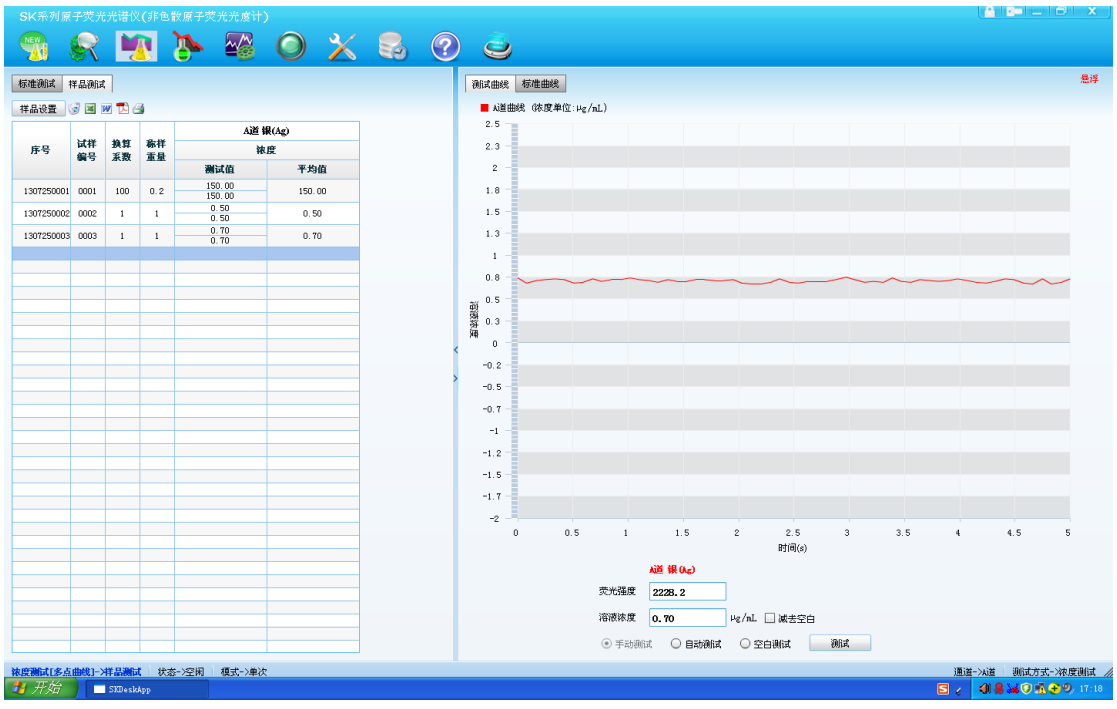

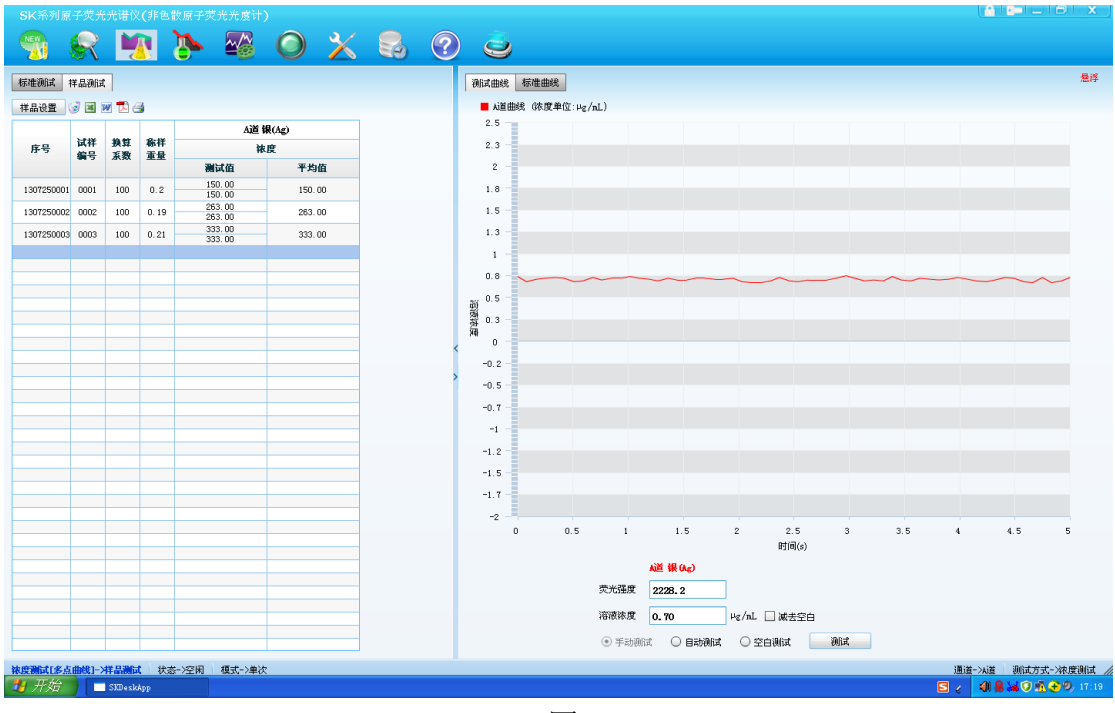

图 14

7) 若要将测试的数据结果直接以报告的形式导出,可点击图 14 中"样品设置"行右侧的文档图标,即导出相应格式的报告,如图 15 为将图 14 以"word" 形式导出的报告格式。

**备注:**由于使用软件扩展功能直接进行了数据处理,此分析报告中银浓度单位为 "µg/mL",实际表示为 "g/T"。

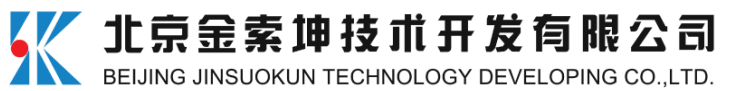

| Cn                      |                                       | 表格工具                               | 样品浓度测                         | 训试-银.doc [兼容模式] -  | Microsoft Word         |                           |                       | _ = ×                               |
|-------------------------|---------------------------------------|------------------------------------|-------------------------------|--------------------|------------------------|---------------------------|-----------------------|-------------------------------------|
| 开始 插入 页面布局              | 引用 邮件 前                               | 审阅 视图 设计                           | 布局                            |                    |                        |                           |                       | 0                                   |
| ▲ 前初                    | × 五号 × A* ▲*<br>×, × Aa* <sup>●</sup> | **** A := · := :<br>A · A @ == = : | · '行' '律律' 'X'<br>= = 首(#' )실 | ▲ チ AaBb(<br>标题    | AaBl AaBb(<br>标题 1 副标题 | AaBbCcDa AaBbCcD<br>强调 要点 | AaBbCcDc<br>+ 正文 更改样式 | 船 查找 ▼<br>4)。 替换<br>12 选择 ▼         |
| 剪贴板                     | 字体                                    | G                                  | 段藩                            | G                  |                        | 样式                        | G                     | 编辑                                  |
|                         |                                       |                                    | 分析                            | ,报告。               |                        | L                         |                       | (3)<br>                             |
|                         | 送                                     | 长样单位: ABC₂                         |                               | له                 | 检测日期: 2013-07-         | -25++                     |                       |                                     |
|                         |                                       | 序号↩                                | 试样。                           | A道(钅               | 粮) (µg/mL)↔<br>农度↔     | e<br>e                    |                       |                                     |
|                         | -                                     | 1307250001@                        | 0001-                         | 测试值↔<br>150.00↔    | 平均值↔<br>150.00↔        | 0<br>0                    |                       | -                                   |
|                         | -                                     | 1307250002¢ <sup>2</sup>           | 0002*                         | 263.00e<br>263.00e | 263.00¢                | 0<br>0                    |                       |                                     |
|                         |                                       | 1307250003¢                        | 0003+                         | 333.00¢<br>333.00¢ | 333.00¢                | o<br>o                    |                       |                                     |
|                         | له                                    | 分析员: ↩                             |                               |                    | 审核. **                 |                           |                       |                                     |
|                         | Ψ                                     | ę                                  |                               |                    | ÷÷                     |                           |                       |                                     |
|                         |                                       |                                    |                               |                    |                        |                           |                       | 0% + 0K/S<br>+ 0.09K/S<br>↓ 0.09K/S |
| 页面: 1/1 字数: 58 🧭 中文(中国) | 插入                                    |                                    |                               |                    |                        |                           | 3 3 100% 🕞 🚅          | 3)简画                                |

五、结果计算

分取试样溶液测定时的计算公式:

$$\omega_{\rm B}/({\rm g/T}) = \frac{\rho_{B_2} \times V_2 \times V_{\rm s}}{m_{\rm s} \times V_1}$$

式中: ω<sub>B</sub>——被测元素的品位,其中 B 指被测元素,此处指银; ρ<sub>B2</sub>——从工作曲线上查得试液中被测元素的质量浓度,μg/mL; V<sub>s</sub>——试样溶液的总体积,mL; V<sub>1</sub>——分取试样溶液的体积,mL; V<sub>2</sub>——分取试样溶液后再制备成试液的体积,mL; m<sub>s</sub>——称取试样的质量,g。

用全部试样溶液测定时的计算公式:

$$\omega_{\rm B}/({\rm g/T}) = \frac{\rho_{B_2} \times V_{\rm s}}{m_{\rm s}}$$

式中: ω<sub>B</sub>——被测元素的品位,其中 B 指被测元素,此处指银; *ρ*<sub>B2</sub>——从工作曲线上查得试液中被测元素的质量浓度,μg/mL; *V*<sub>s</sub>——试样溶液的总体积,mL; *m*<sub>s</sub>——称取试样的质量,g。